# imall

Chipsmall Limited consists of a professional team with an average of over 10 year of expertise in the distribution of electronic components. Based in Hongkong, we have already established firm and mutual-benefit business relationships with customers from, Europe, America and south Asia, supplying obsolete and hard-to-find components to meet their specific needs.

With the principle of "Quality Parts, Customers Priority, Honest Operation, and Considerate Service", our business mainly focus on the distribution of electronic components. Line cards we deal with include Microchip, ALPS, ROHM, Xilinx, Pulse, ON, Everlight and Freescale. Main products comprise IC, Modules, Potentiometer, IC Socket, Relay, Connector. Our parts cover such applications as commercial, industrial, and automotives areas.

We are looking forward to setting up business relationship with you and hope to provide you with the best service and solution. Let us make a better world for our industry!

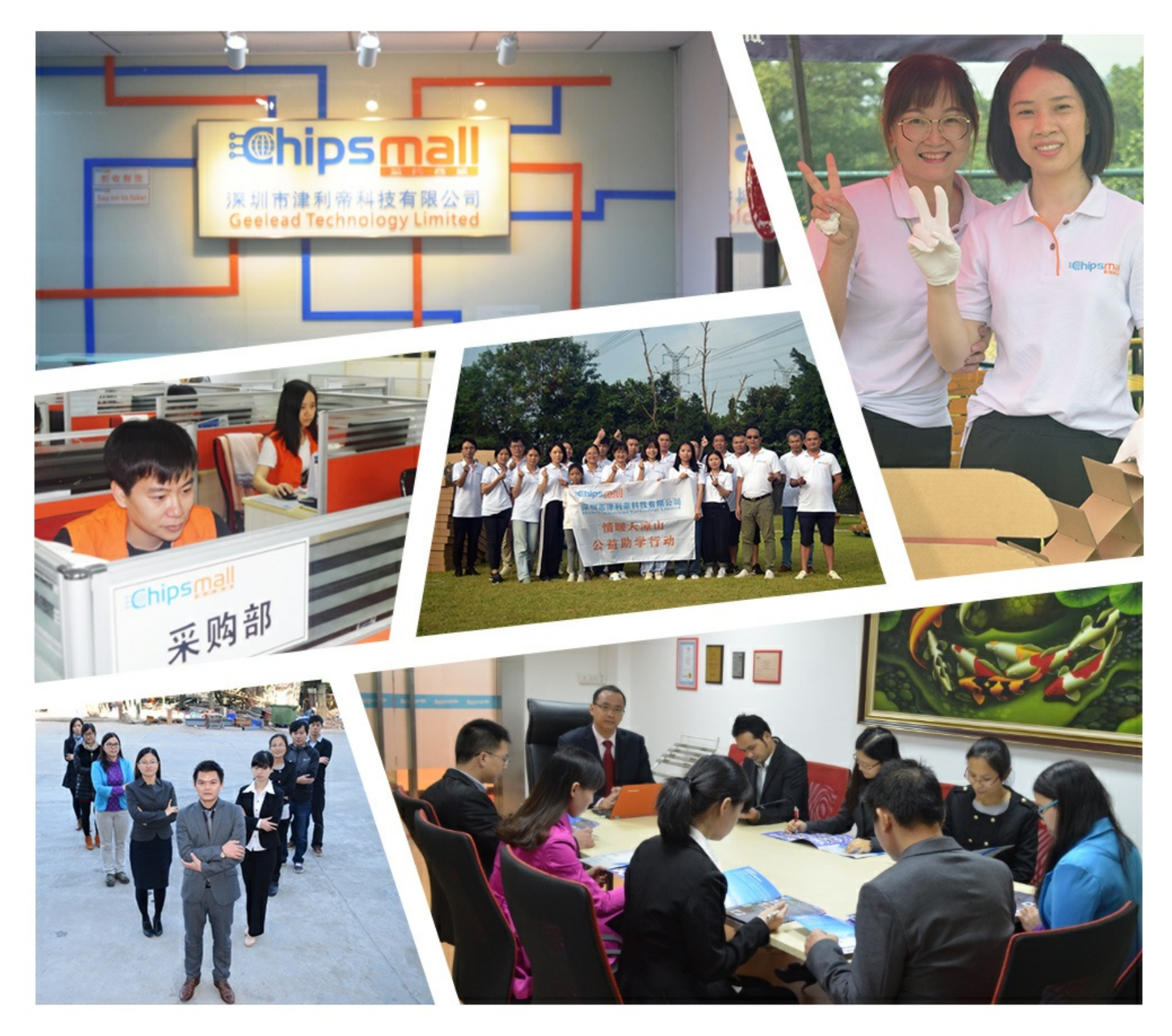

## Contact us

Tel: +86-755-8981 8866 Fax: +86-755-8427 6832 Email & Skype: info@chipsmall.com Web: www.chipsmall.com Address: A1208, Overseas Decoration Building, #122 Zhenhua RD., Futian, Shenzhen, China

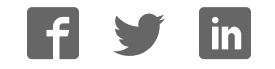

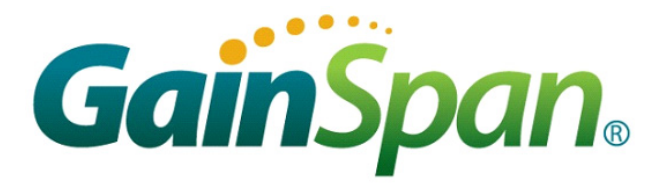

# **Single Site Programmer Quick Start Guide**

### Supports GS2011Mxx, GS2011MxxS, GS2100Mxx, and GS2200Mxx Modules

This Quick Start Guide will walk you through the easy steps to setup the GS2xxxM Single Site Programmer.

Your kit contains the following:

- Quick Start Guide (this document)
- GS2011M, GS2011MxxS, GS2100M, or a GS2200Mxx
- Single Site Programmer
- Serial Cable (USB to Mini-USB) •
- 3.3V DC Power Supply (Not applicable for GS2200Mxx)

## GS2011M Single Site Programmer

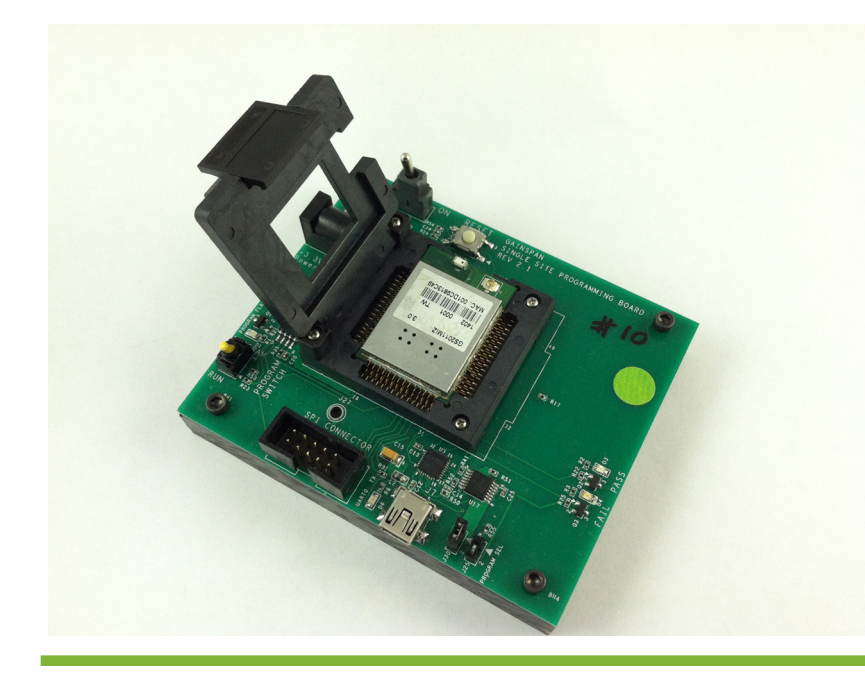

### GS2011MxxS Single Site Programmer

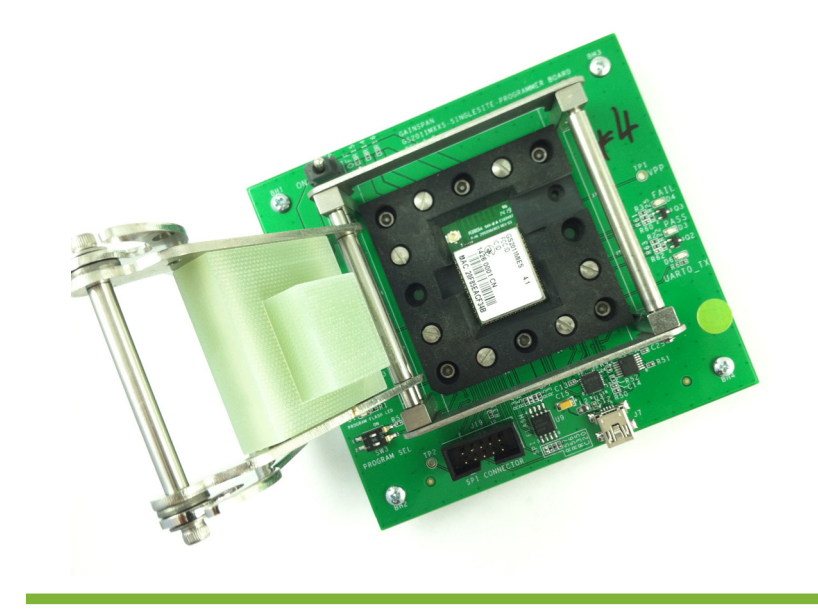

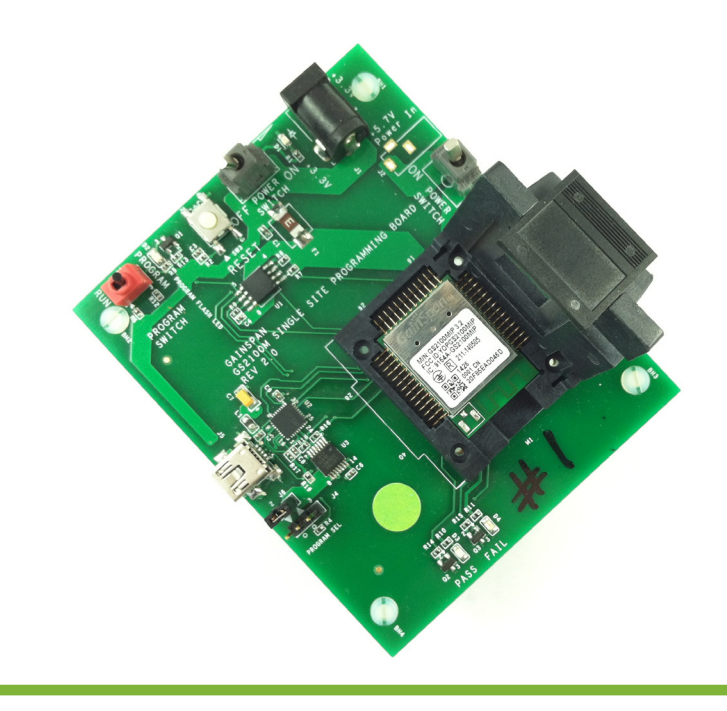

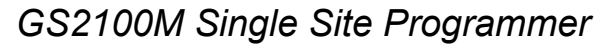

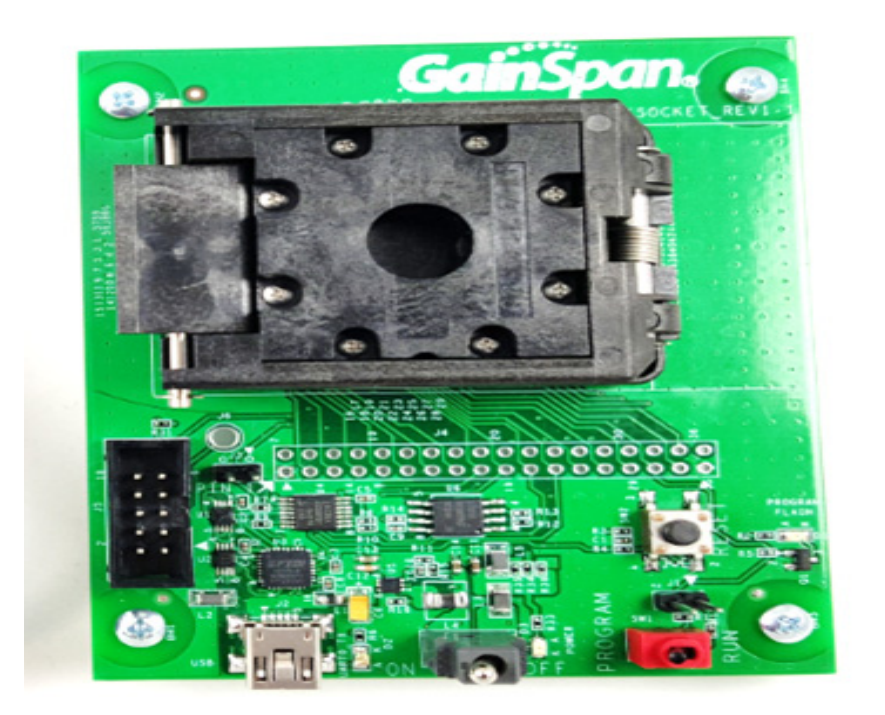

GS2200Mxx Single Site Programmer

ESD Alert! Charged devices and circuit boards can discharge without detection. Although this product features patented or proprietary protection circuitry, damage may occur on devices subjected to high energy ESD. Therefore, proper ESD precautions should be taken to avoid performance degradation or loss of functionality.

# Connect

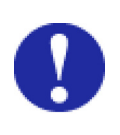

Alert! Make sure you unplug/plug the mini-USB cable with the ON/OFF switch in the OFF position.

Remove the contents of your Single Site Programmer Kit.

Plug the mini-USB cable into the USB port on the Single Site board. Plug the other end of the USB cable into a USB port on your computer or laptop.

Plug the 3.3V DC power cable into the 3.3V DC power connector on the Single Site Programmer and plug the other end into a power outlet.

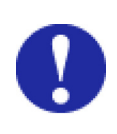

Alert! DO NOT turn on the Single Site Programmer until the module is installed into the socket site.

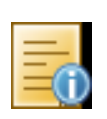

Note: The boards GS2011M, GS2011MxxS, GS2100M require a 3.3V DC power supply to power the site except GS2200Mxx board.

The RUN/PROGRAM switch should be set to PROGRAM mode at all times.

# **GS2011M**

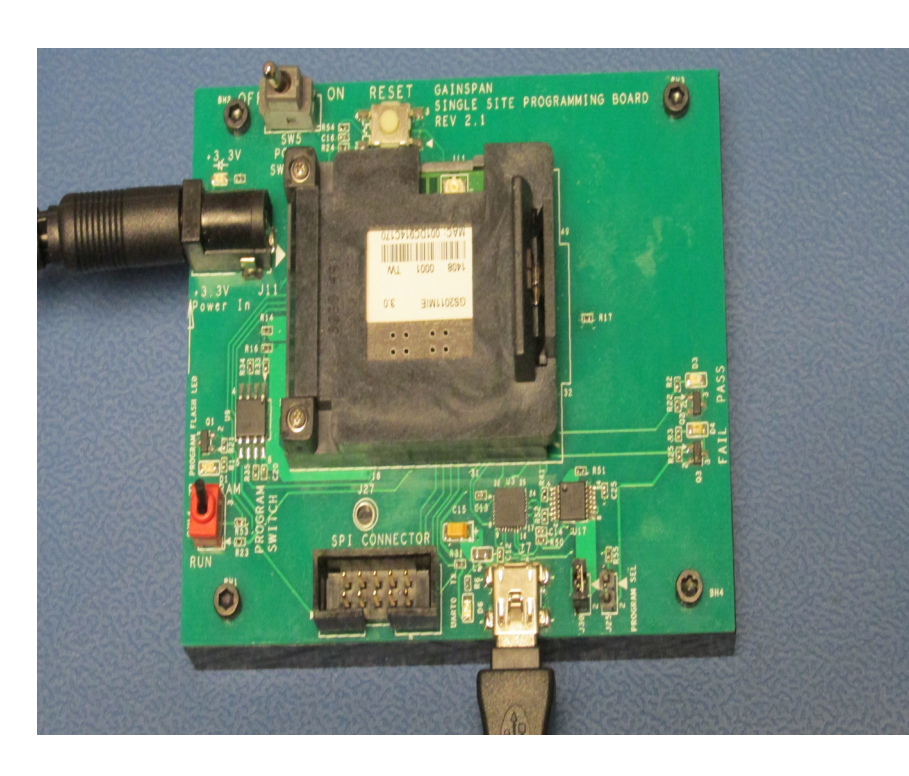

# GS2011MxxS

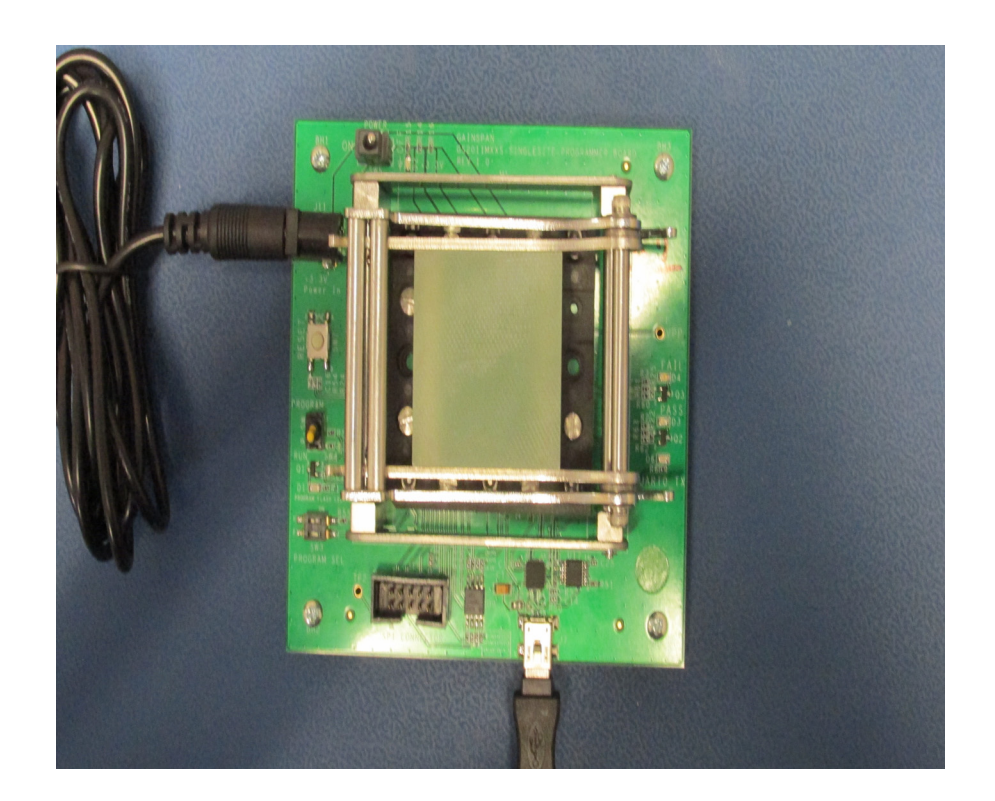

# **GS2100M**

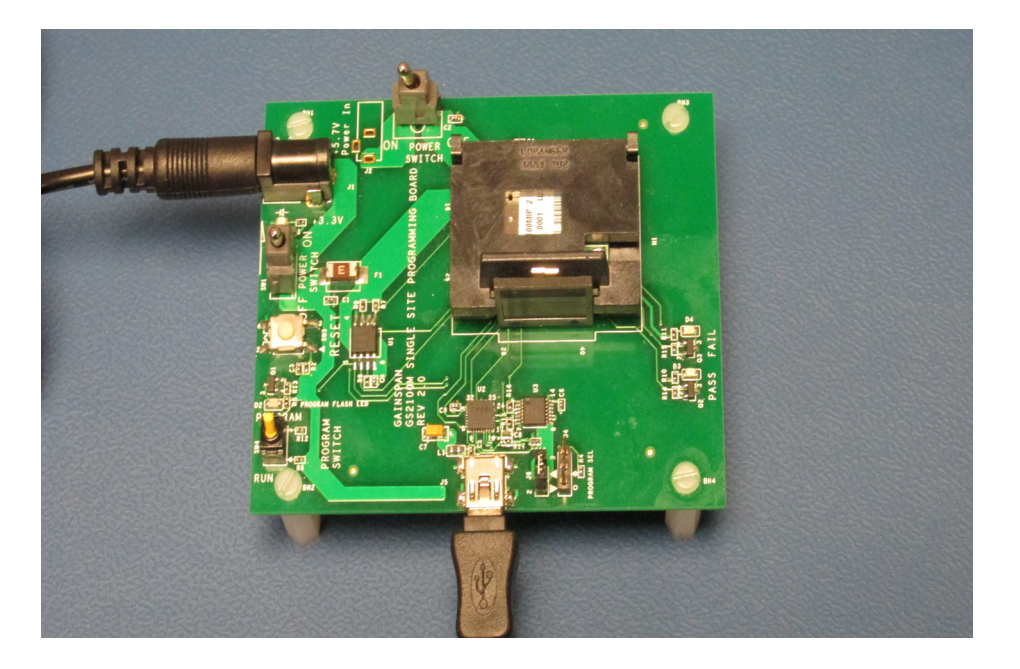

## **GS2200M**

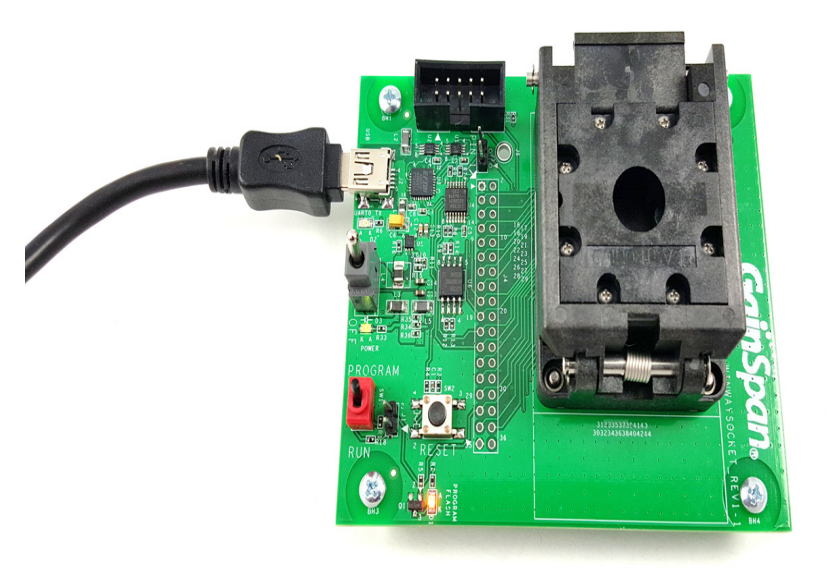

Copyright © 2016 GainSpan Corporation. All rights reserved.

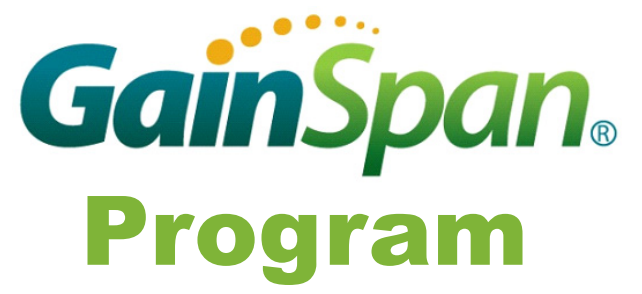

Before proceeding to program the modules using the GUI application, you first have to download the latest module firmware binaries. Refer to the GainSpan GS2000 Based Module Software Developer Kit (SDK) Builder User Guide for further instructions on how to check for the latest firmware binaries and how to build custom firmware and binaries to be used to program the modules.

Open the location where your SDK package resides on your C:\drive.

Open the GS\_programming\_tool folder, select gui\_version, and launch the gs2K\_flashprogram utility.

| Check Conn                            | ection          |                          | Program Board                  |               |                   |
|---------------------------------------|-----------------|--------------------------|--------------------------------|---------------|-------------------|
| Check Collin                          | SC ST           |                          | Super Black                    |               |                   |
| 1. Select Inte                        | erface          | UART                     | Super block                    |               |                   |
| 2. Select UA                          | RT Port         | СОМ23 -                  | Current FW Version             |               | ((##))            |
| 3, Select Baud Rate 🖲 115200 🔘 921600 |                 |                          | Single Image C Multiple Images |               |                   |
| 4. Check Connection Check Connection  |                 | Previous FW Version      |                                |               |                   |
|                                       | -               | 1d 2                     | Factory FW Version             |               |                   |
| Module Specifications                 |                 |                          | Retain Dunami                  | c File System |                   |
| Module Type: GS2011MIE 3.3            |                 |                          |                                | c nie System  |                   |
| Mac Address                           | 3               | 001DC91B820A             |                                | Erase Only    | Erase and Program |
| minearamp                             |                 |                          |                                |               |                   |
| 2:42:21                               |                 | nicating with the Module |                                |               |                   |
| 2:42:21                               | Commu           | View OKI                 |                                |               |                   |
| 2:42:21                               | Commu<br>Connec | tion OK!                 |                                |               |                   |
| 2:42:21<br>2:42:21                    | Conned          | tion OK!                 |                                |               |                   |
| 2:42:21<br>2:42:21                    | Commu<br>Connec | tion OK!                 |                                |               |                   |
| 2:42:21<br>2:42:21                    | Conned          | tion OK!                 |                                |               |                   |
| 2:42:21<br>2:42:21                    | Conned          | tion OKI                 |                                |               |                   |
| 2:42:21                               | Connec          | tion OKI                 |                                |               |                   |

Select the Interface, UART port, Baud Rate, Module, GEPS version, and Check Connection. A Green check at the bottom of the GUI utility screen will display.

Select and program the binaries. For instructions on how to program the binaries, refer to the GainSpan GS2000 Based Module Single Site Programmers User Guide.

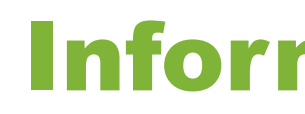

- Programmer:
  - Guide
- images:

- Software Developer Kit (SDK) Builder User Guide GS2K-SDK-BLDR-UG-001223

For general questions, visit: http://www.gainspan.com/contactform

For sales, visit: http://www.gainspan.com/contact/sales distributors

For technical and product support, visit: https://www.gainspan.com/secure/question

# Information

For additional information, refer to the following documents for:

Programming the modules using the Single Site

- GS2000 Based Module Single Site Programmer User

GS2K-SNG-SITE-PRG-UG-001234

Configuring, building, and generating custom firmware binary